讀者您好

因應 Leonardo AI 的圖片轉影片功能,已改為收費!免費方案的 Leonardo AI 用戶已無法使用運動(Motion)來將圖片生成影片,故書中影片生成的部分:

- 3.13 小節 實作生圖:讓圖片動起來, P3-54
- 10.2 小節 實作第二步:利用 Leonardo AI 生成圖片與動畫, P10-10 的 Step5

提供給讀者以下另外一款「Luma Dream」做為應用的參考 😁

PS: Luma Dream 會提供免費用戶每月 30 點的額度(限於使用一般的模型· 若用較高階的模型則點數會扣更多·但依然下個月會更新點數)·產生一 個影片會扣除1點·若提前使用完則需到下個月才會回復 30 點。在操作 上也很簡單。

## Luma Dream 讓圖片動起來

Luma AI Dream Machine 是一個先進的 AI 影片生成模型,可以從文字提示和圖像生成高品質且逼真的 5 秒影片片段。它提供快速生成(120 秒生成 120 幀)、流暢的電影動作、一致的角色和物理效果、動態的攝影機移動,以及快速迭代的能力,旨在擴展人類在影片製作中的想像力和創造力。

目前此平台提供免費方案,允許在有限的額度下建立一定數量的影片。在免費方案下,Luma提供每位使用者每月 30 點的點數以進行圖片及影片生成,該 點數會於下月的同一日期(以第一次登入的日期作為基準)歸還 30 點點數。

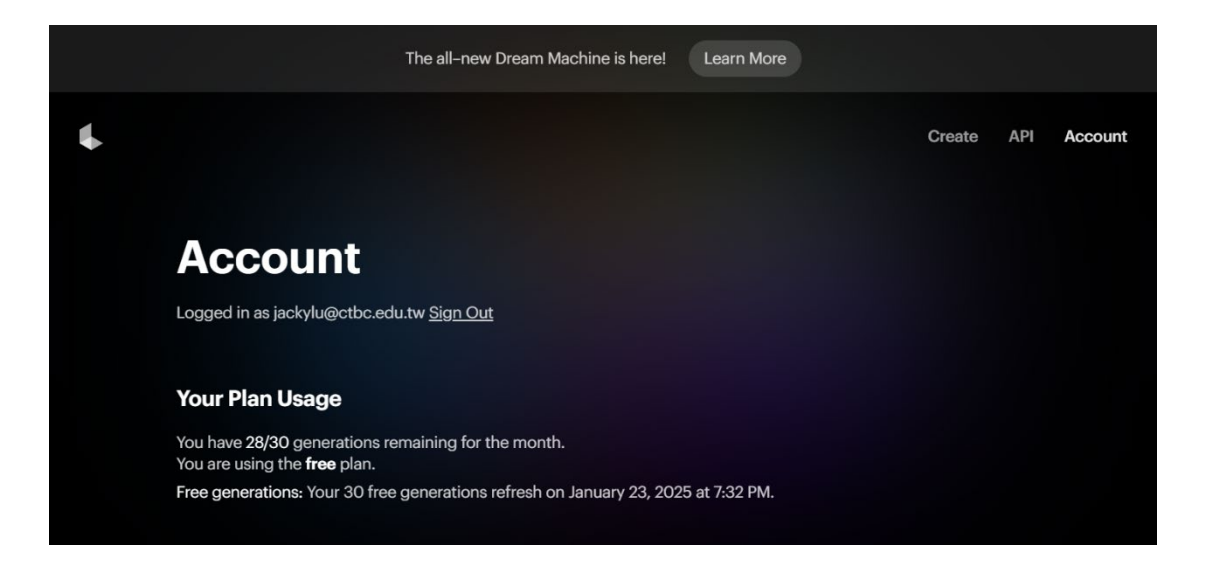

## 【圖片轉影片】

Step 1 從 Leonardo AI 的「Library」中選擇要生成影片的圖片。

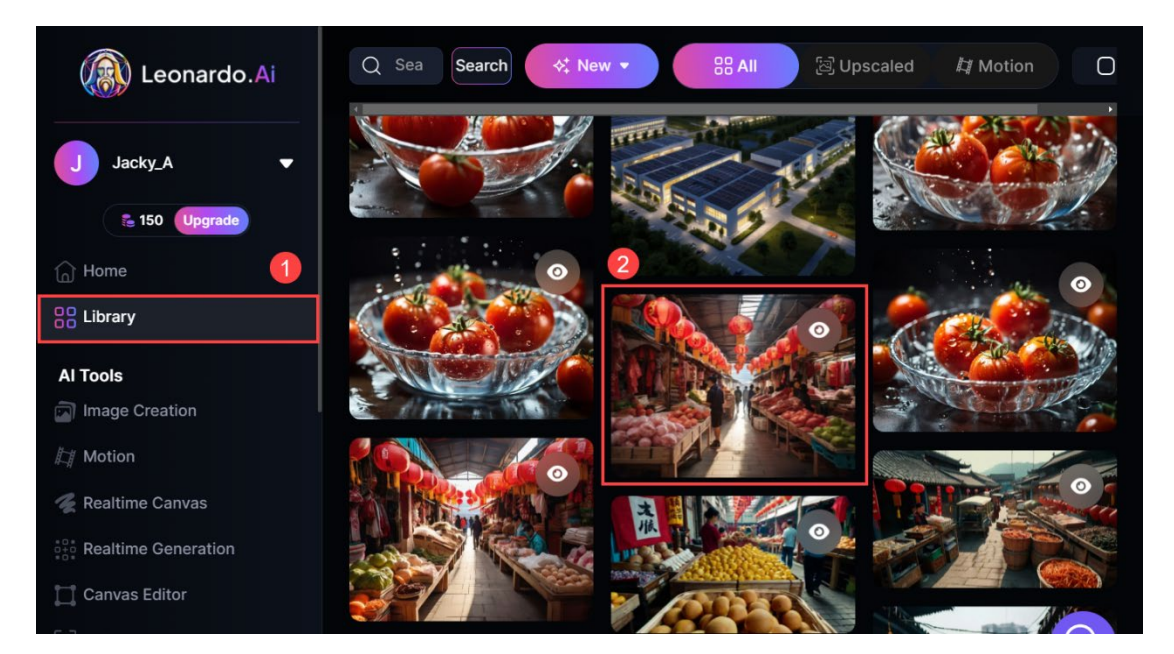

Step 2 進入圖片說明頁面後,點擊 按鈕進行下載,待生成影片時使用。

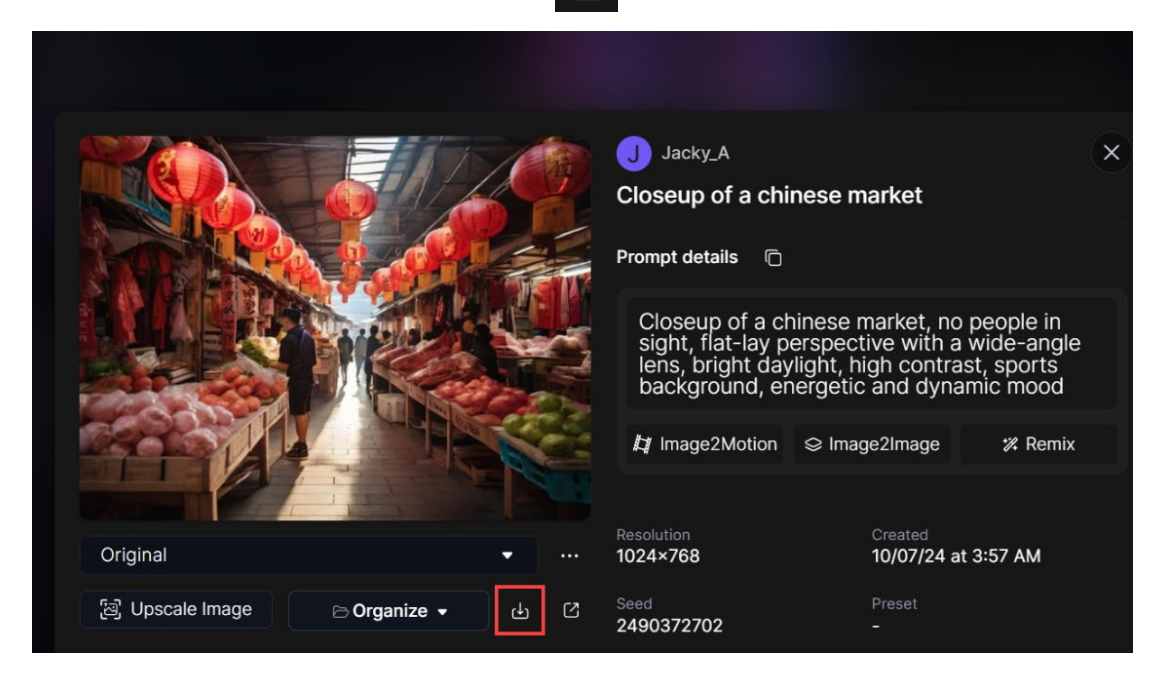

- Step 3 登入 Luma AI 網站,網址為: https://lumalabs.ai/dreammachine/creations •
- 筆者在此選擇「Sign in with Google」按鈕,以 Google 帳號進行登 Step 4 入。

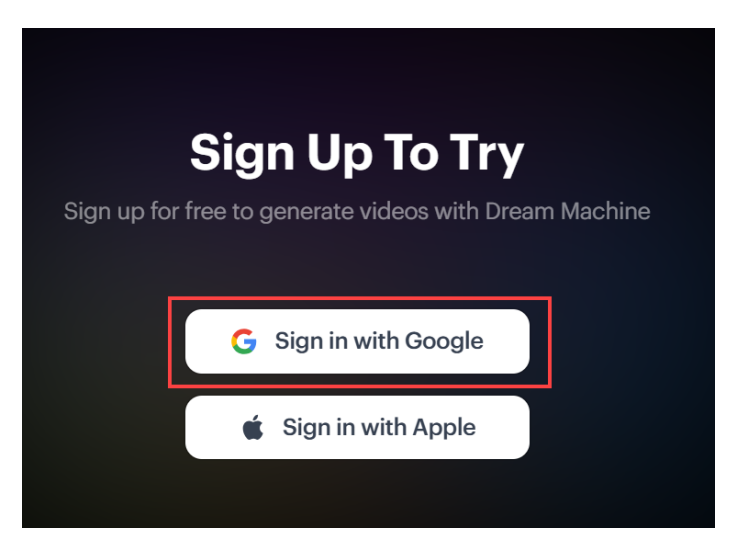

Step 5 點擊「Maybe Later」按鈕·使其頁面不會跳轉到最新的生成模型頁面中。若切換到新頁面後可再次輸入 Step3 的網址使其切換到與本書相同的網頁。

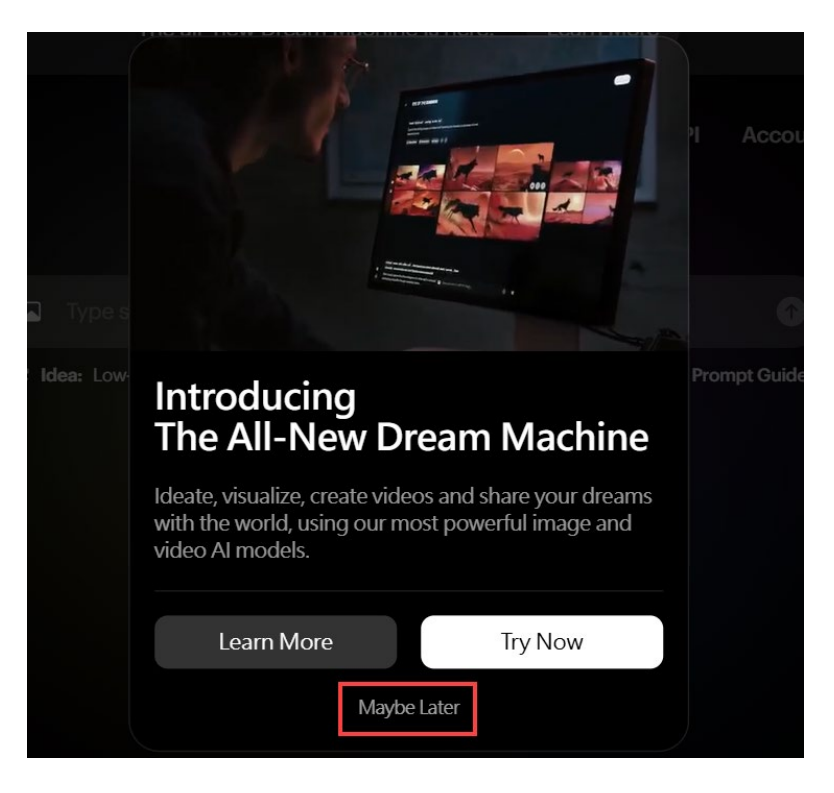

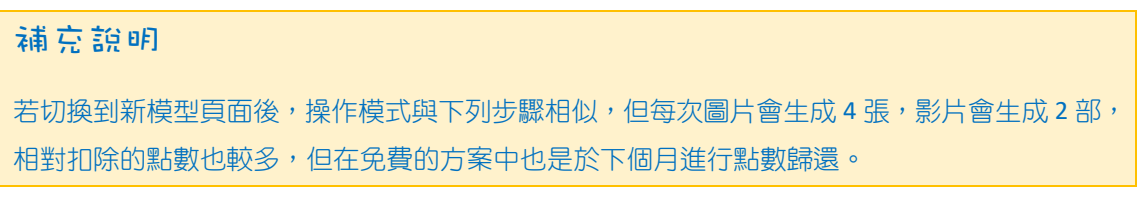

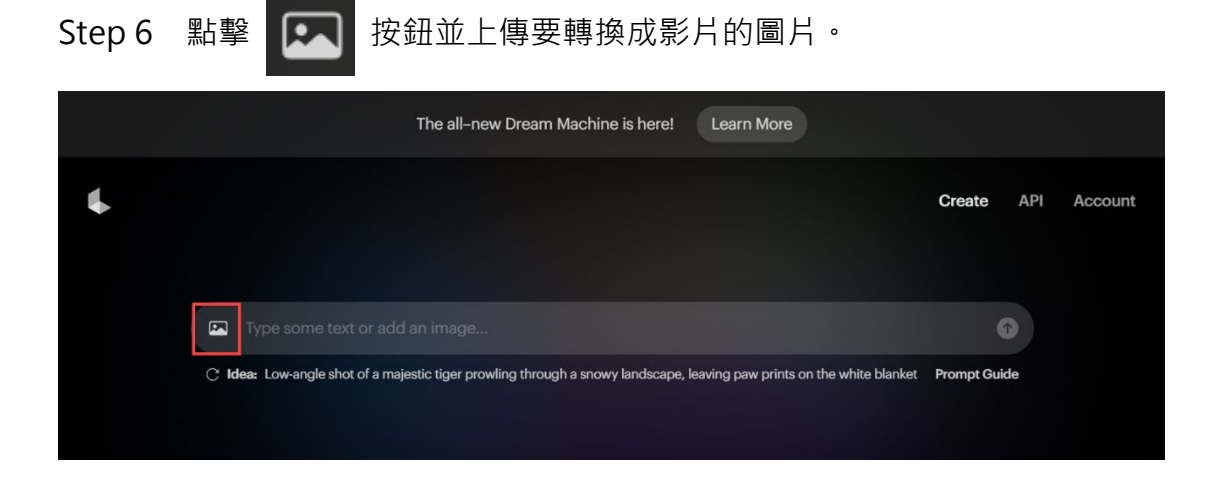

Step 7 於輸入框中描述照片的鏡頭運動方式,在此筆者輸入「Zoom in」。

|                         | The all-new Dream Machine is here! | Learn More |                |         |
|-------------------------|------------------------------------|------------|----------------|---------|
| <b>↓</b>                |                                    |            | Create API     | Account |
| END<br>FRAME<br>Zoom in |                                    |            | •              |         |
|                         |                                    | Loop       | Enhance prompt |         |

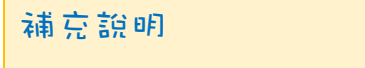

- 1. 當沒有輸入描述詞時依然可進行生成,但生成的方式會由 Luma 自行決定。
- 2. Luma AI 雖然支援中文輸入,但因模型的關係,以結果來說當使用英文描述詞會比採用中文來的更加精準。因此,若對於畫面的描述詞較複雜時建議還是採用英文為主。
- Step 8 送出描述詞。

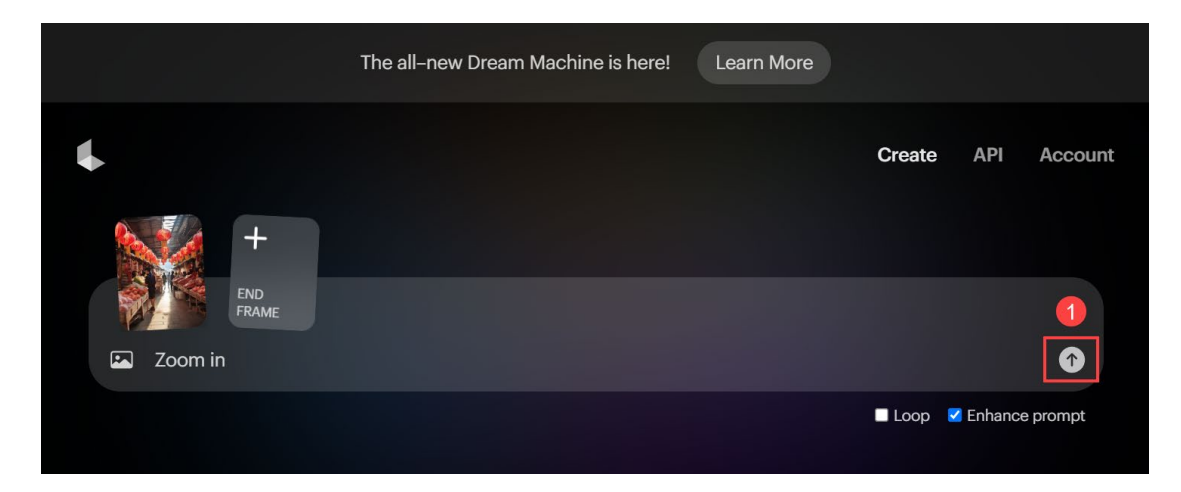

Step 9 於下方的「Your Creations」中可查看所生成的影片。

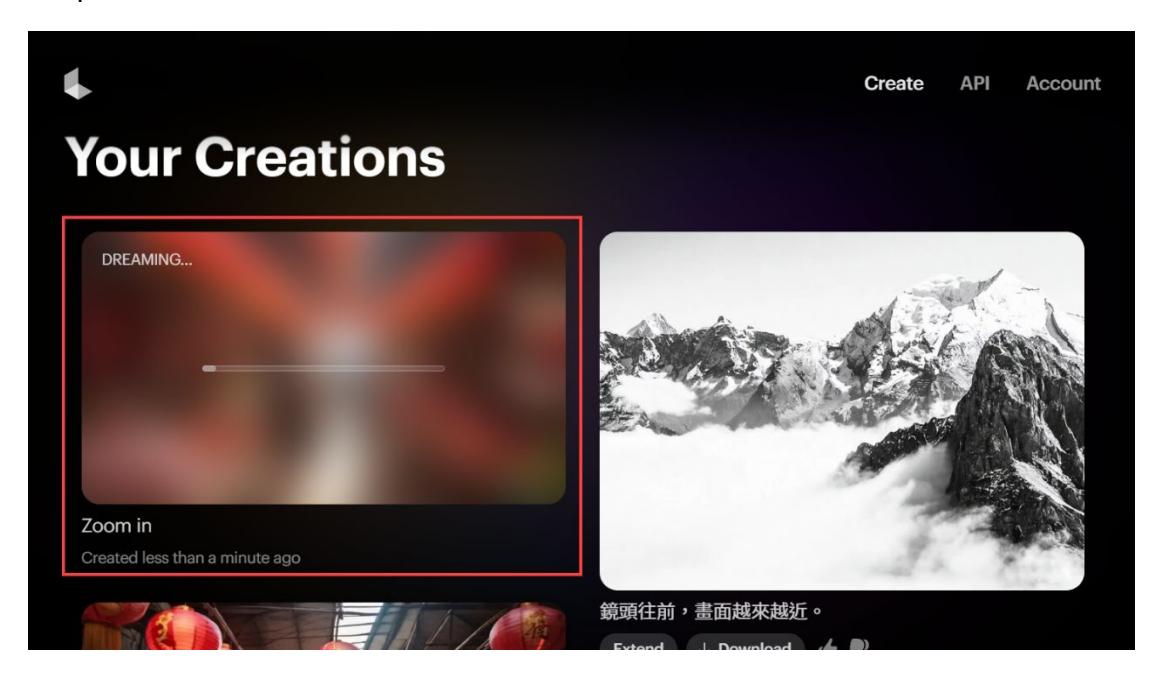

Step 10 點擊「Download」按鈕以下載該影片。

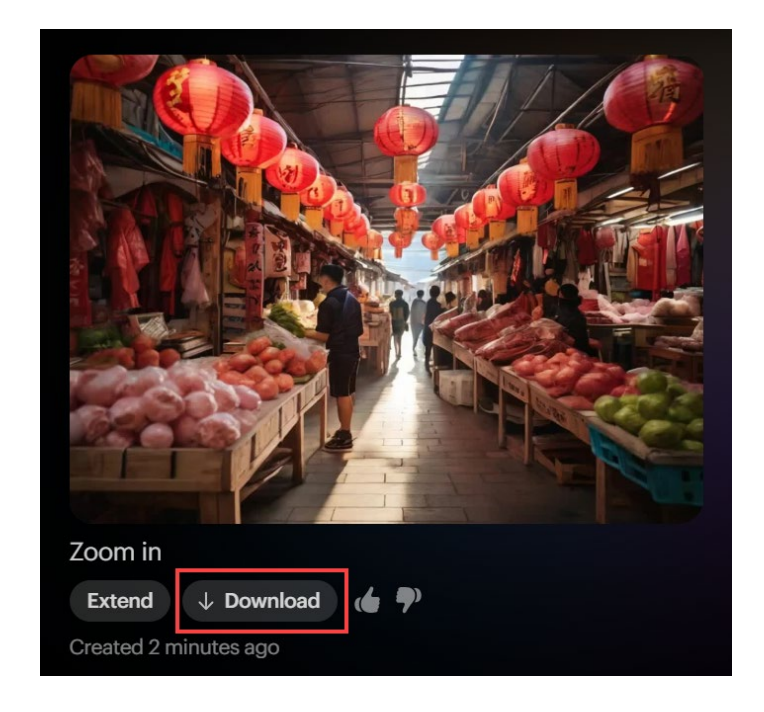

## 【影片的關鍵影格】

Luma AI 平台推出了「關鍵影格 (Key Frame)」功能,讓使用者能夠指定 影片的起始和結束畫面,並由 AI 自動生成中間過渡部分。此功能的主要作用有:

- 自訂影片過程:使用者可上傳兩張圖片作為影片的開頭和結尾,AI 會根據 這些關鍵影格自動生成中間的過渡畫面,創造出連貫且流暢的影片效果。
- 簡化製作流程:透過指定關鍵影格·使用者無需手動編輯每一幀畫面·AI 會 自動處理過渡部分,節省時間和精力。
- 提升創作靈活性:此功能允許使用者自由設定影片的起點和終點,滿足不同 創作需求,並產生多樣化的影片內容。
- Step 1 依據上述小節步驟上傳起始圖片後,會立即出現 END FRAME 的按鈕, 點擊此按鈕後並上傳結束畫面的圖片。

|   |         | The all-new Dream Machine is here! | Learn More |                  |         |
|---|---------|------------------------------------|------------|------------------|---------|
| 4 |         |                                    |            | Create API       | Account |
|   | +       |                                    |            |                  |         |
|   |         |                                    |            |                  |         |
| G | Zoom in |                                    |            | •                |         |
|   |         |                                    | Loop       | Z Enhance prompt |         |

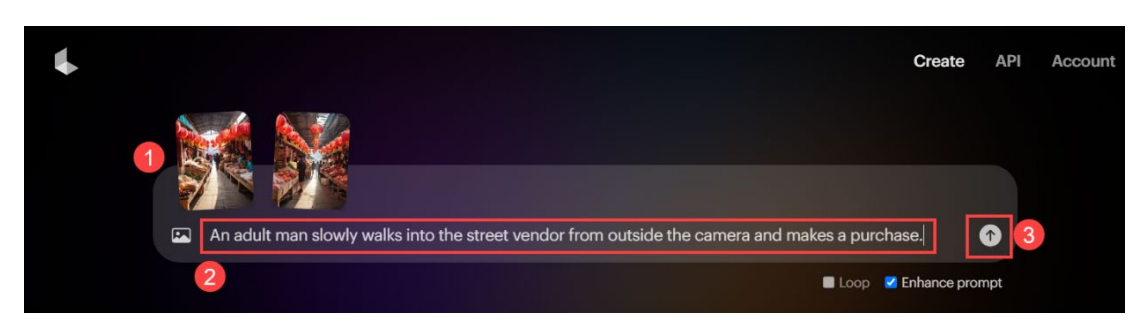

Step 2 輸入兩張圖片要生成影片的描述詞並送出生成。

Step 3 於下方的「Your Creations」中可查看所生成的影片。

【擴展】

Luma AI 平台提供了「擴展」功能,讓使用者能夠延長生成的影片時長,超 越原本的 5 秒限制。主要作用:

- 延長影片時長:透過「擴展」功能,使用者可以在原有影片的基礎上,生成 更長的影片片段,滿足更豐富的創作需求。
- 保持影片連貫性:該功能確保延長的影片部分與原始片段在風格、動作和場 景上保持一致,提供流暢的觀看體驗。

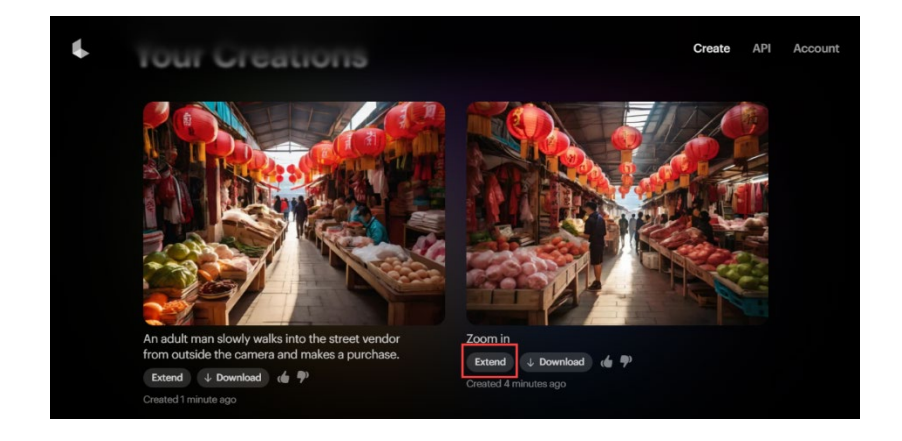

Step 1 於「Your Creations」中針對想要擴展的影片點擊「Extend」按鈕。

Step 2 此時,輸入擴展下的畫面描述詞並進行生成。

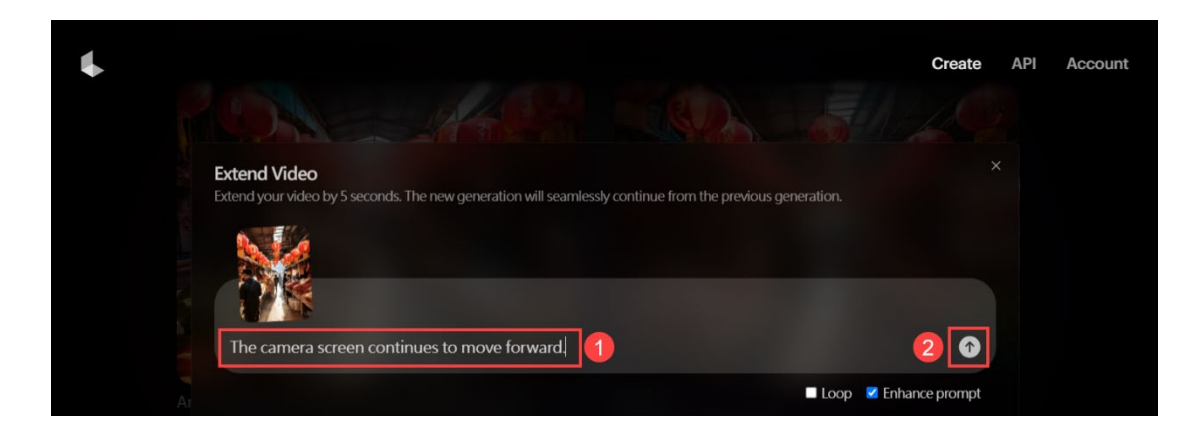

Step 3 於下方的「Your Creations」中可查看所生成的影片。